## Olá, bem vindo(a)!

Siga os passos abaixo para acessar o sistema de Torneios da SHP:

| C                                                                                                    | θ |     | ø      | × |
|----------------------------------------------------------------------------------------------------|---|-----|--------|---|
| ← → C ■ Segura   https://www.stsoft.com/br/htp/                                                          | * | •   |        | : |
| IP 188 44 45 26 1 Localaxijo Sao Poulo<br>Neregister (Content of San San San San San San San San San San |   |     |        |   |
| SOCIEDADE HIPICA PAULISTA<br>SOCIEDADE HIPICA PAULISTA                                                   |   |     |        |   |
| © Todos os diveitos reservados a NTSoft IT Solution<br>© Direitos exclusivos a StIP                      |   | Pro | used b |   |
|                                                                                                    |   | 4   | Sof    | E |

**Atleta Sócio/Aluno:** digite seu e-mail que consta no cadastro da SHP e seu CPF (apenas números), clique em Logar.

Atleta Não Sócio: se você já tem cadastro, digite seu e-mail e número do CPF (apenas números). Se você ainda não é cadastrado, clique no botão **"Clique Aqui"**.

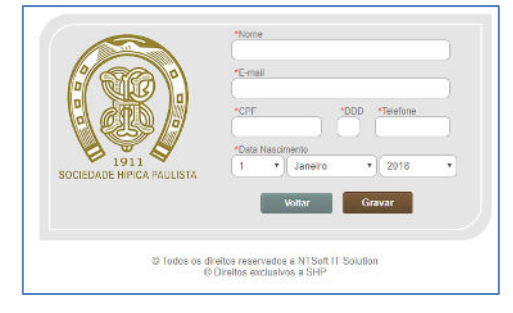

Preencha os seus dados para efetivar seu cadastro e clique em "Gravar".

|                           | *Nome                                 |
|---------------------------|---------------------------------------|
|                           | Diego Renan Danilo da Conceição       |
|                           | *E-mail                               |
|                           | diego-renan-danilo@gmail.com.br       |
|                           | *CPF *DDD *Telefone                   |
|                           | 522.462.607-28 98 99756-4312          |
|                           | *Data Nascimento                      |
| 1911                      | 7 • Junho • 1996 •                    |
| SOCIEDADE HIPICA PAULISTA |                                       |
|                           | Voltar Gravar                         |
|                           |                                       |
|                           |                                       |
| Tadaa aa di               | roites reconvedes a NTCoR IT Colution |
| © 10005 05 01<br>©        | Direitos exclusivos a SHP             |

Registro Gravado com Sucesso! Efetue o Login

Pronto, agora é só acessar sistema e prosseguir sua inscrição. Não será necessário efetuar seu cadastro novamente para inscrição em torneios da SHP.